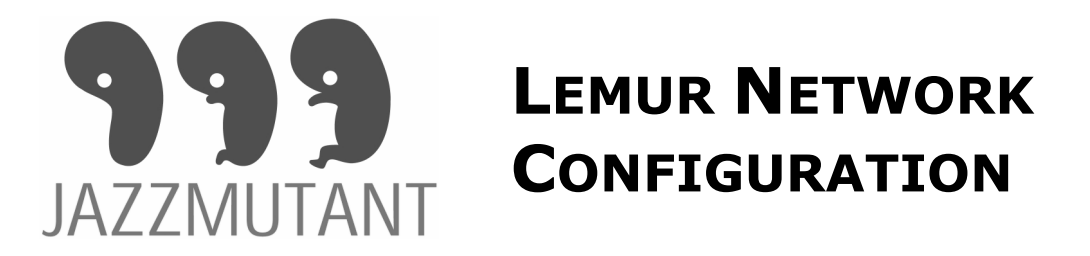

### WWW.JAZZMUTANT.COM

The Lemur control surface is a Network device and uses the Ethernet protocol to connect and communicate with others Network devices: Computer, router, DHCP servers....

Thus you may have to setup your Lemur and your networks devices properly. Generally, a device can have multiple network adapters, like Ethernet, Wifi, Airport, USB Network Adapters, Firewire and others. Each adapter can have its own IP settings but it is highly recommended to set different sub-networks to avoid network problems.

## **Different types of connections**

Glossary

- **IP Address** a unique sequence of 4 numbers witch identify each device on a network. An IP address can be setup in static mode or attributed dynamically by a DHCP server. An IP address is composed by 4 numbers between 0 and 255 as follows: 192.168.2.2 or 10.0.0.35.
- **Network Mask** an IP like sequence witch define a sub-network of compatible IP addresses, mainly we use 255.255.255.0 or 255.255.0.0 witch mean that only the 3 or 2 first IP numbers should be equal to be compatible.
- **Gateway** the IP Address of the machine witch give you access to IPs not compatible with the sub-network. Mainly a Gateway allows you to access Internet from an Intranet.
- **MAC Address** a unique sequence of 6 numbers witch identify each network adapter on a network, the MAC Address is unique and constant for each device while the IP can be changed whenever.

## Computer directly connected to a Lemur (as known as P2P)

Using a simple cross-over RJ45 cable, you can directly connect your Lemur to any computer.

#### **Computer configured as a DHCP Server – Connection Sharing**

If your computer is configured as a DHCP Server, it will attribute dynamically an IP address to the Lemur. Most of the time your computer force its IP address to 192.168.X.1 and the Lemur will obtain an IP like 192.168.X.X.

### **Computer and Lemur using DHCP**

When Lemur and Computer are setup as DHCP clients, they both wait for a DHCP server until the OS give a default IP address like 169.254.X.X. You can use the Lemur using these default settings as they are compatible.

### **Computer and Lemur using Static IP**

The most common way to setup a Network when you don't have a DHCP server, is to setup each device with different but compatible IP using the same network mask. Most people use IP addresses like 192.168.0.X or 10.0.0.X.

*!!! Eventually when using a Connection Sharing, the computer can share its internet connection and give the Lemur access to another sub-network by using the Gateway Address. !!!* 

Computers and Lemur connected to a Network

### Network providing a DHCP Server

Most network sharing devices allow multiple connections and manage the attribution of IP addresses through the DHCP protocol, it include Wifi/Ethernet Router, Airport Base Station and ADSL/Cable Modems with routers.

You only need to setup all of your devices including the Lemur to use the DHCP mode.

### **Network without DHCP Server**

If you have multiple devices connected though a Hub or a Switch, you may have to setup them individually with a unique static IP sharing the same network mask. IPs like 192.168.0.X or 10.0.0.X Mask 255.255.0.0

# Lemur Network Setup

# DHCP IP Configuration:

- 1. Select "Automatic using DHCP".
- If a DHCP server is available, the Lemur will use a DHCP IP address. If there's no DHCP server available, the Lemur will switch to Static IP configuration.

|                         | Settir        | igs   |      |            |         |  |
|-------------------------|---------------|-------|------|------------|---------|--|
| Load / Save             | Display       | Netwo | rk   | C, Z<br>Se | ettings |  |
| Lemur IP Se             | etup          | ſ     |      |            |         |  |
| Mutomatic               | using DHCP    |       |      | 8          | 9       |  |
| 🔲 Static IP             |               |       | 4    | 5          | 6       |  |
| IP :                    | 10.0.0.5      |       | 4    | 2          | 3       |  |
| NetMask :               | 255.255.255.0 |       | 1446 |            |         |  |
| Gateway :               | 10.0.0.1      |       | 0    |            | DEL     |  |
| MAC : 00:1F:20:21:12:34 |               |       |      |            |         |  |
| Media :                 | 100 MBits/s   |       |      |            |         |  |
| Ok                      |               |       |      |            |         |  |

# Static IP Configuration

- Select "Static IP configuration".
   Enter assigned static IPaddress.
   Enter Subnet Mask (255.255.255.0)

|                        | Settings | _   |          |  |
|------------------------|----------|-----|----------|--|
| Load / Save Display    | Network  |     | Settings |  |
| Lemur IP Setup         |          |     |          |  |
| Automatic using DHCP   |          | 7 8 | 9        |  |
| 🕑 Static IP            |          |     |          |  |
|                        |          | 4 5 | 6        |  |
| IP: 192.168.0.3        |          | 1 2 |          |  |
| NetMask : 255.255.255. |          |     |          |  |
| Gateway : 192.168.0.1  |          | . 6 | DEL      |  |
| MAC : 00:1F:20:21:1    | 2:34     |     |          |  |
| Media : 100 MBits/s    |          |     |          |  |
|                        |          |     |          |  |
| Ok                     |          |     |          |  |

# **MacOS Network Setup**

## Static IP Configuration using Mac OS X

3. Go to the Apple menu and select System Preferences.

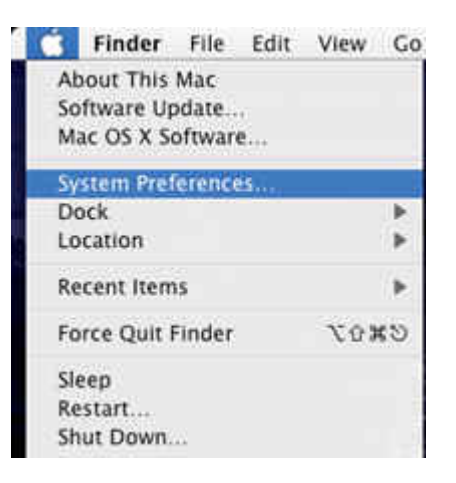

4. Under Internet and Network, select Network.

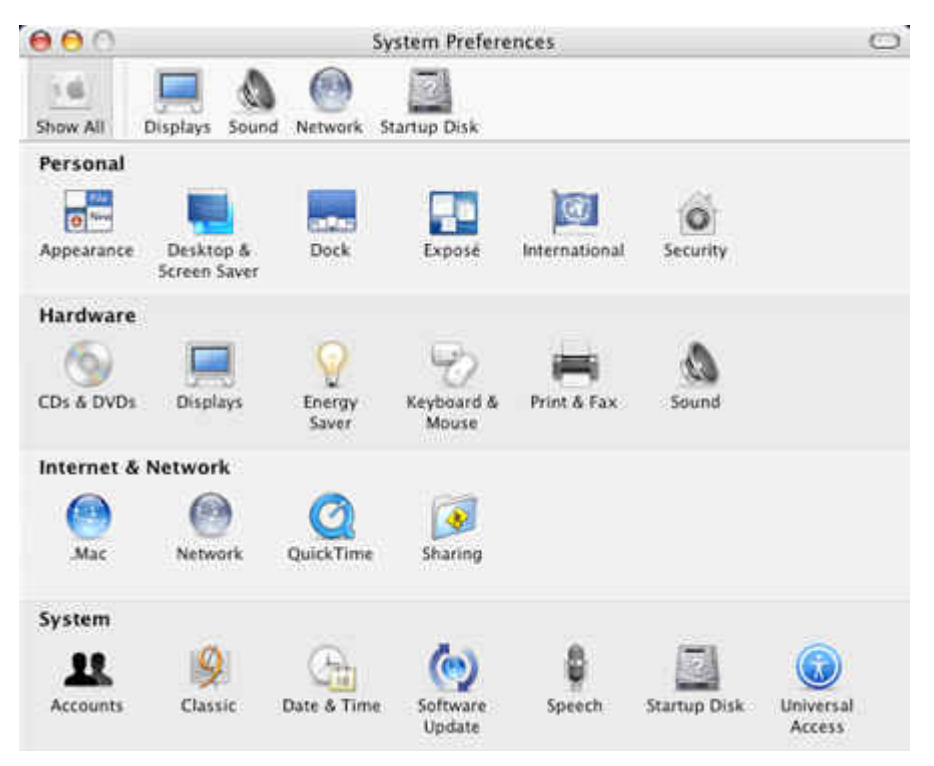

| 00            | Network                                | (          |
|---------------|----------------------------------------|------------|
| the Displays  | Sound Network Startup Disk             |            |
|               | Location Automatic                     |            |
|               | Show: Built-in Ethernet                |            |
|               | CP/IP PPPoE AppleTalk Proxies Ethernet |            |
| Configure IP  | 4: Manually                            |            |
| IP Addres     | s: 10.0.0.2                            |            |
| Subnet Mas    | k: 255.255.255.0                       |            |
| Route         | it.                                    |            |
| DNS Serve     | (5)                                    |            |
| Search Domair | is;                                    | (Optional) |
| IPv6 Addres   | is:                                    |            |
|               | Configure IPv6                         | ?          |

- 5. Change the Show pop-up option to Built-in Ethernet.
- 6. For Location, choose Automatic (or give this connection a name).
- 7. For Show, Select Built-in Ethernet.
- 8. Select the TCP/IP tab.
- 9. Set Configure to Manually.
- 10. Enter assigned static IPaddress.
- 11. Enter Subnet Mask 255.255.255.0
- 12. Click the Apply Now button, then quit the System Preferences application.

## **DHCP Configuration using Mac OS X**

1. Go to the Apple menu and select System Preferences.

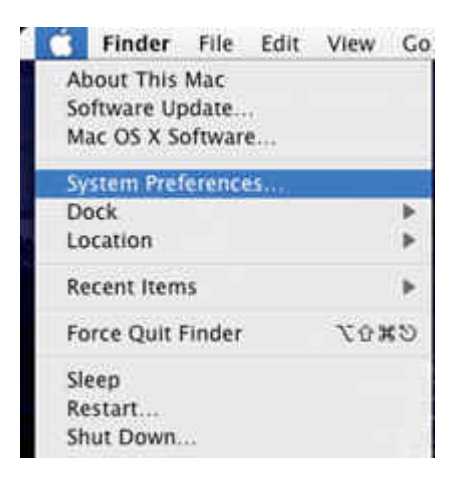

2. Under Internet and Network, select Network.

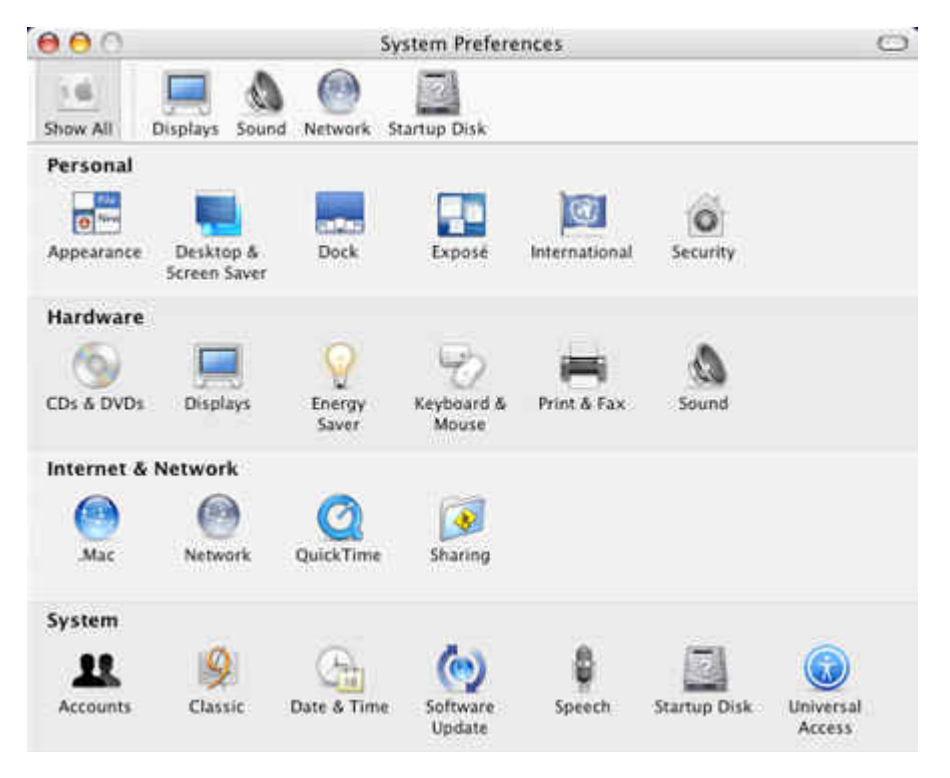

| 0.0                  | Network                        |              |
|----------------------|--------------------------------|--------------|
| Show All Displays So | and Network Startup Disk       |              |
| 1                    | ocation: Automatic             |              |
|                      | Show: Built-in Ethernet        |              |
| TCP                  | PPPoE AppleTalk Proxies Ethern | et           |
| Configure IPv4       | Using DHCP                     |              |
| IP Address           | 10.0.0.2 (Rene                 | w DHCP Lease |
| Subnet Mask          | 255.255.255.0 DHCP Client ID:  | and a second |
| Router               | OF TE                          | quirea)      |
| DNS Servers          |                                | (Optional)   |
| Search Domains       | (                              | (Optional)   |
| IPv6 Address         |                                |              |
|                      | Configure IPv6                 | (?)          |

- Change the Show pop-up option to Built-in Ethernet.
   For Location, choose Automatic (or give this connection a name)
- For Show, Select Built-in Ethernet
   Select the TCP/IP tab
- 7. Set Configure to Using DHCP.
- 8. Click the Apply Now button, then quit the System Preferences application.

# **MS Windows Network Setup**

On the Desktop, click right on the "My Network Places" icon and select "Properties".

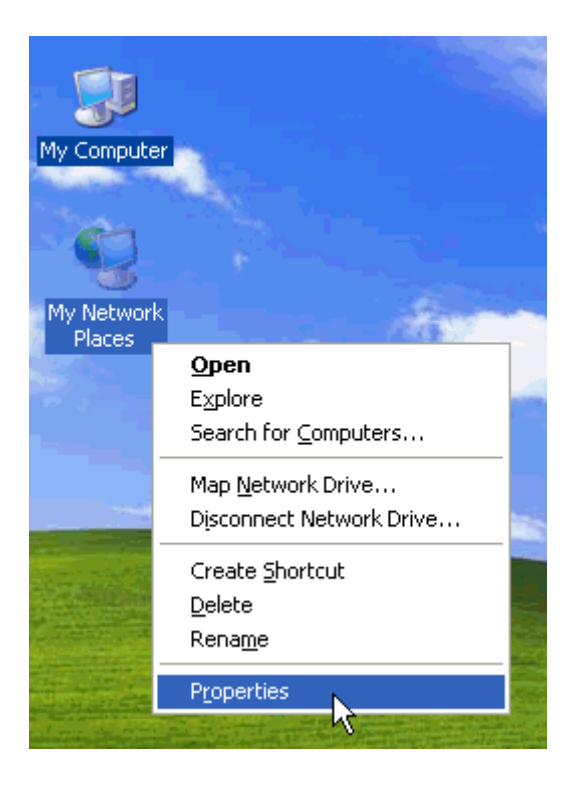

Select your LAN connection and double-click on it.

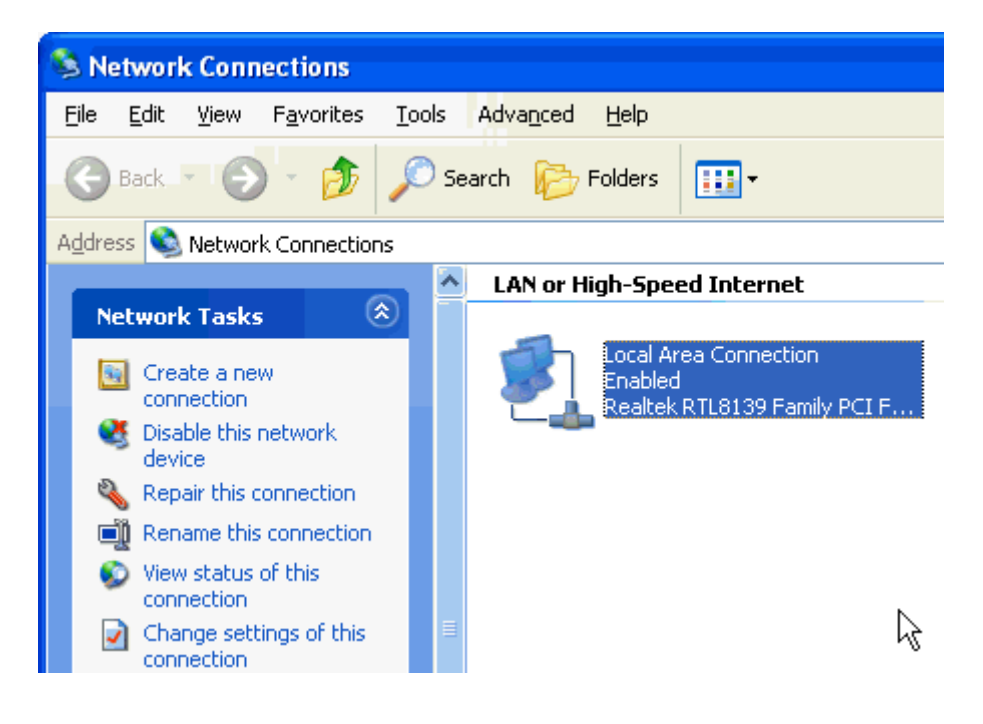

Click on the properties button

| 📥 Local Area Co | nnection Status | ? 🛛             |
|-----------------|-----------------|-----------------|
| General Support |                 |                 |
| Connection      |                 |                 |
| Status:         |                 | Connected       |
| Duration:       |                 | 6 days 01:39:45 |
| Speed:          |                 | 100.0 Mbps      |
| Activity        | Sent — 🗐        | - Received      |
| Packets:        | 2,244,445       | 2,425,622       |
|                 | Disable         |                 |

Select "Internet Protocol (TCP/IP) and click the "Properties" button

| 🚣 Local Area Connection Properties 🛛 🕐 🔀                                                                                                    |
|----------------------------------------------------------------------------------------------------|
| General Authentication Advanced                                                                                                    |
| Connect using:                                                                                                    |
| Bealtek RTL8139 Family PCI Fast Ethernet NIC                                                                                                    |
| <u>C</u> onfigure                                                                                                    |
| This connection uses the following items:                                                                                                    |
| <ul> <li>Client for Microsoft Networks</li> <li>Elie and Printer Sharing for Microsoft Networks</li> <li>QoS Packet Scheduler</li> <li>Internet Protocol (TCP/IP)</li> </ul> |
| Install Uninstall Properties                                                                                                    |
| Transmission Control Protocol/Internet Protocol. The default<br>wide area network protocol that provides communication<br>across diverse interconnected networks.            |
| Sho <u>w</u> icon in notification area when connected                                                                                                    |
| OK Cancel                                                                                                    |

| Internet Protocol (TCP/IP) Prope                                                                                                    | erties 🔹 🤶 🔀 |  |  |  |
|----------------------------------------------------------------------------------------------------|--------------|--|--|--|
| General Alternate Configuration                                                                                                    |              |  |  |  |
| You can get IP settings assigned automatically if your network supports<br>this capability. Otherwise, you need to ask your network administrator for<br>the appropriate IP settings. |              |  |  |  |
| Obtain an IP address automatica                                                                                                    | R.           |  |  |  |
| Use the following IP address: —                                                                                                    |              |  |  |  |
| IP address:                                                                                                    |              |  |  |  |
| S <u>u</u> bnet mask:                                                                                                    |              |  |  |  |
| Default gateway:                                                                                                    |              |  |  |  |
| ⊙ O <u>b</u> tain DNS server address auto                                                                                                    | matically    |  |  |  |
| OUse the following DNS server ad                                                                                                    | dresses:     |  |  |  |
| Preferred DNS server:                                                                                                    |              |  |  |  |
| Alternate DNS server:                                                                                                    | · · ·        |  |  |  |
|                                                                                                    | Advanced     |  |  |  |
|                                                                                                    | OK Cancel    |  |  |  |

Now, select "Obtain an IP address automatically" to use DHCP configuration or select "Use the following IP address" to use static IP configuration. Enter assigned static Ip address and Subnet Mask.

Click OK to confirm changes

# Lemur – Computer network communication:

To confirm that your network setup is correct, power on the Lemur and open the JazzEditor.

Click the "Connect" button. You must see the Lemur on the list.

| Connex                                                       | tion        |
|--------------------------------------------------------------|-------------|
| Lemur - 10.0.0.7                                             |             |
| IP : 10.0.0.6<br>Select a Lemur to connect<br>Connect Cancel | Port : 8000 |